## Facturation au Bar ou VAE

La facturation **'Bar'** permet la saisie rapide d'une note avec règlement immédiat. Cela vous permet de facturer les ventes simples qui ne nécessitent pas de statistiques complètes.

| Création d'une note rapide          |                        |              |               |                          |                                          |                                        |                                   |
|-------------------------------------|------------------------|--------------|---------------|--------------------------|------------------------------------------|----------------------------------------|-----------------------------------|
| 17/08/2022<br>Serveur : <b>8.10</b> |                        |              | Apéritifs     | Americano bar<br>(4.80)  | Anis bar (2.40)                          | Apéritif anisé<br>(2.70)               | Avèze (2.90)                      |
| Nb                                  | Désignation            | Prix 🔺       | Boisson       | Aveze bar<br>(2.60)      | Café (1.20)                              | Café allongé<br>(1.50)                 | Campari (2.90)                    |
| 1<br>1                              | Campari bar<br>Gin bar | 2.60<br>3.40 | Entrées       | Campari bar<br>(2.60)    | Coca bar<br>(2.40)                       | Coupe<br>Champagne<br>(5.00)           | Gin (3.70)                        |
| <b>→</b> 1                          | Jus de fruits bar      | 2.10         | Plats / Carte | Gin bar (3.40)           | Jus de fruits<br>bar (2.10)              | kir (2.80)                             | Kir BAR (2.50)                    |
|                                     |                        |              | Vins / Bieres | kir royal (5.00)         | kir Royal bar<br>(4.80)                  | Kronembourg<br>25cl pression<br>(2.20) | Kronenbourg<br>1664 bar<br>(2.60) |
|                                     |                        |              | Desserts      | Martini (2.90)           | Martini bar<br>(2.60)                    | Muscat (2.90)                          | Muscat bar<br>(2.60)              |
|                                     |                        |              | Café Liqueurs | NOIUVEAU<br>PLAT (12.00) | Orangina bar<br>(2.40)                   | Palermo (2.90)                         | Palermo bar<br>(2.60)             |
|                                     |                        |              | Menu          | Panaché bar<br>(2.40)    | Pelforth bar<br>(2.90)                   | Perrier bar<br>(2.10)                  | Pineau (2.90)                     |
|                                     |                        |              | Hôtel         | Pineau bar<br>(2.60)     | Porto (2.90)                             | Porto bar<br>(2.60)                    | Salers (2.90)                     |
|                                     |                        |              | Tous          | Salers bar<br>(2.60)     | Schweppes<br>bar (2.40)                  | Sirop bar<br>(1.20)                    | Suze (2.90)                       |
| Articles                            | Aio                    | Uter Effacer | Insfert Note  | Valider Va               | alider et<br>éer une<br>nouvelle<br>note | Serveur                                | Fin                               |

Cliquez sur les différents produits. La ligne en cours est signalée par une petite flèche en première colonne.

La touche (+) ajoute une quantité de 1 à la ligne sélectionnée.

La touche (-) diminue de 1 la quantité de la ligne sélectionnée

La touche **<Effacer>** supprime la ligne sélectionnée.

Il est possible de transformer une facture 'Bar' en facture normale en cliquant sur le bouton **<Note>**.

Vous pouvez aussi transférer une note de bar sur une facture déjà existante et qui n'est pas encore imprimée avec le bouton **<Transfert>**..

Vous pouvez aussi ajouter des articles en cliquant sur le bouton articles.

Les flèches bleues permettent de faire défiler les tableaux vers le bas ou le haut

Infos :

Le bouton valider enregistre la facture, l'imprime si vous l'avez choisi et passe a la facture 'Bar' suivante.

Le bouton **<Fin>** valide la facture et sort du module Bar. Si aucun article n'a été saisir aucune note n'est enregistrée.

## Validation rapide de la Note :

Toute facture comportant des lignes doit être validée. Un module de saisie rapide vous permet de valider le règlement de votre facture et d'indiquer si vous souhaitez imprimer un ticket ou pas.

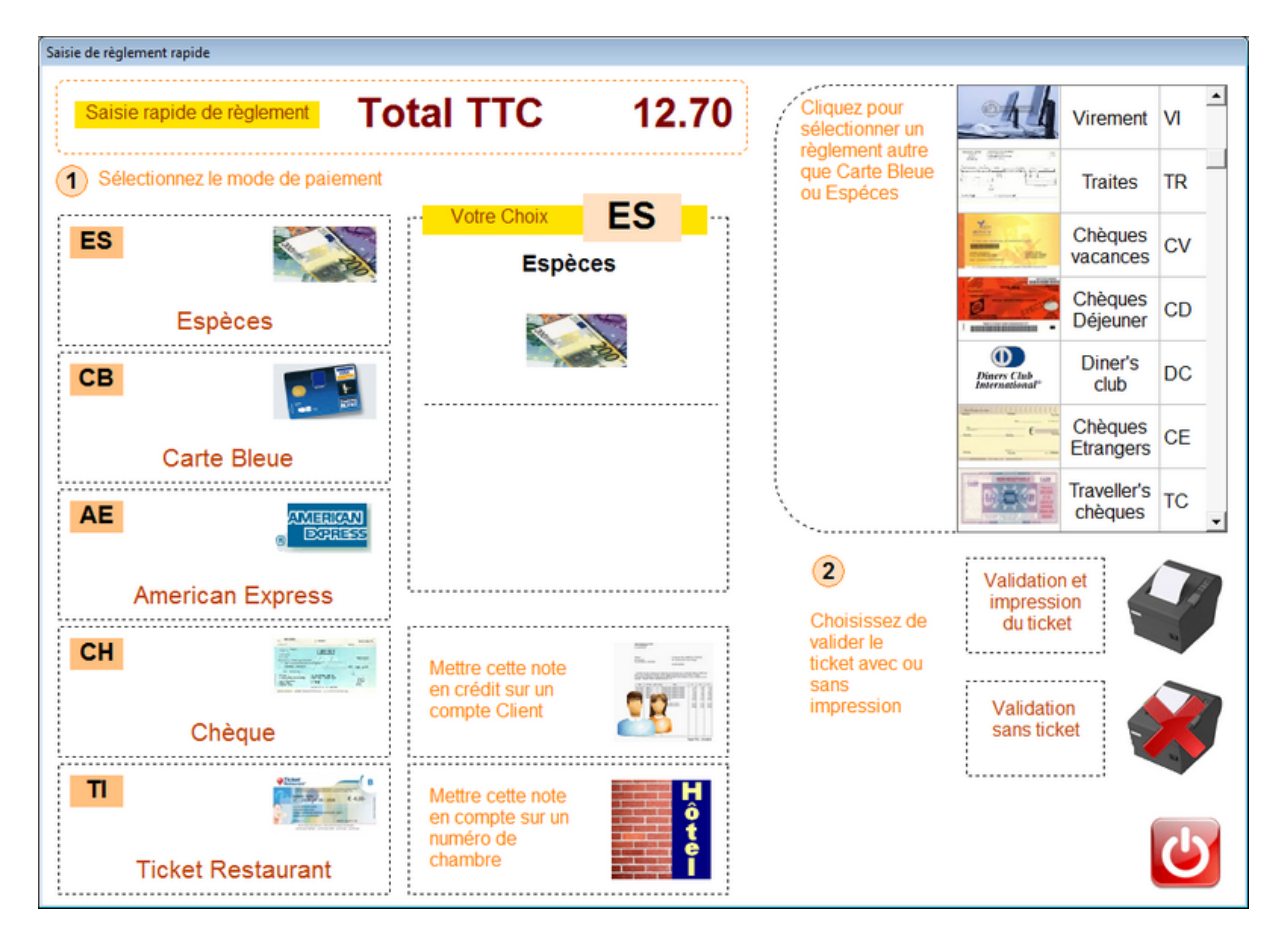

Cliquez sur le mode de règlement dans les icones de gauche ou dans le tableau à Droite.

Cliquez ensuite sur l'icone **<Impression>** ou **<Validation sans impression>** pour valider votre ticket.

Vous pouvez aussi mettre ce ticket en **<crédit sur le compte d'un client>** de votre fichier. La liste sera affichée et le ticket sera mis en compte. Vous pourrez ainsi

regrouper les notes de vos clients réguliers pour un paiement fin de mois ou fin de période.

De la même façon vous pouvez transférer la note sur le compte d'un **<numéro de chambre>**, celui ci devant être relié à un compte client.